# OVERMAX CAMSPOT 3.6 / 3.7 / 4.7 ONE / 4.9

#### APLIKACJA OVERMAX CONTROL

ODWIĄZANIE URZĄDZENIA Z SERWERA

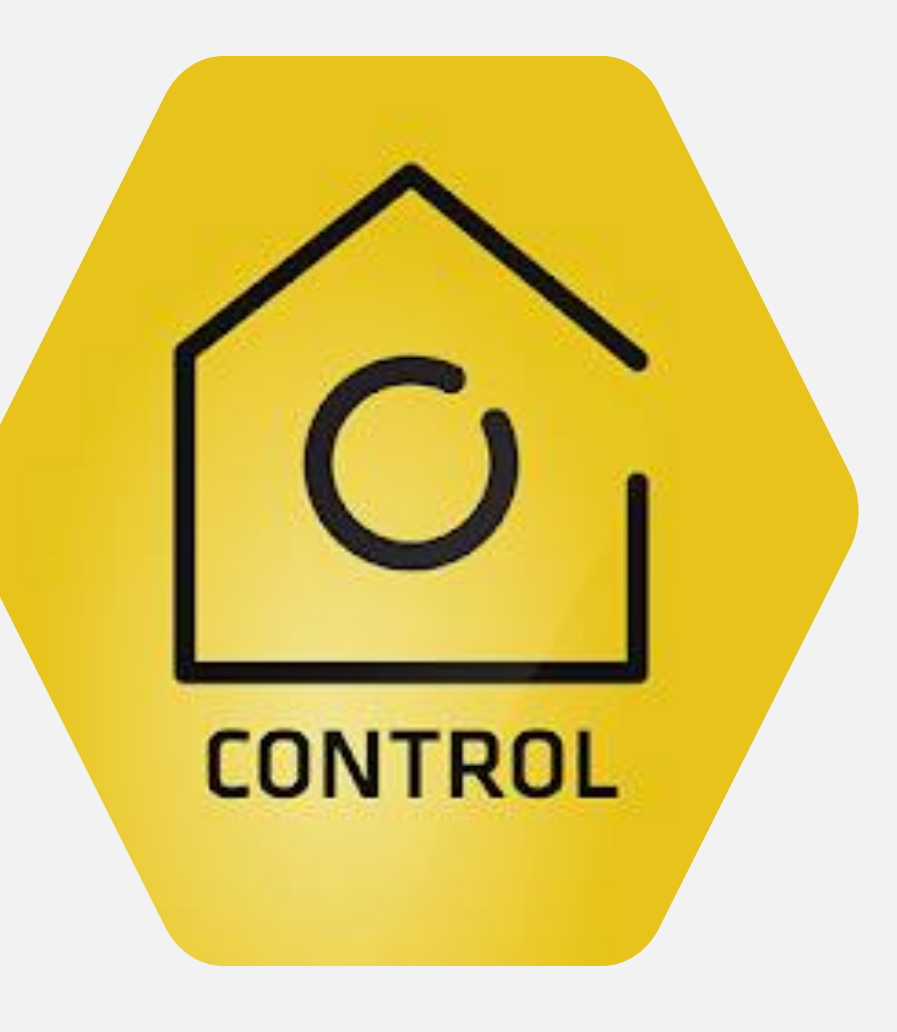

## OVERMAX CAMSPOT 3.6 / 3.7 / 4.7 ONE / 4.9

ODWIĄZANIE URZĄDZENIA Z SERWERA

1. W przypadku nieudanej próby dodania kamery, która została już wcześniej dodana przez innego użytkownika, aplikacja wyświetla załączony obok ekran.

2. Po jego wyświetleniu proszę o wybranie opcji "Prześlij żądanie odwiązania"

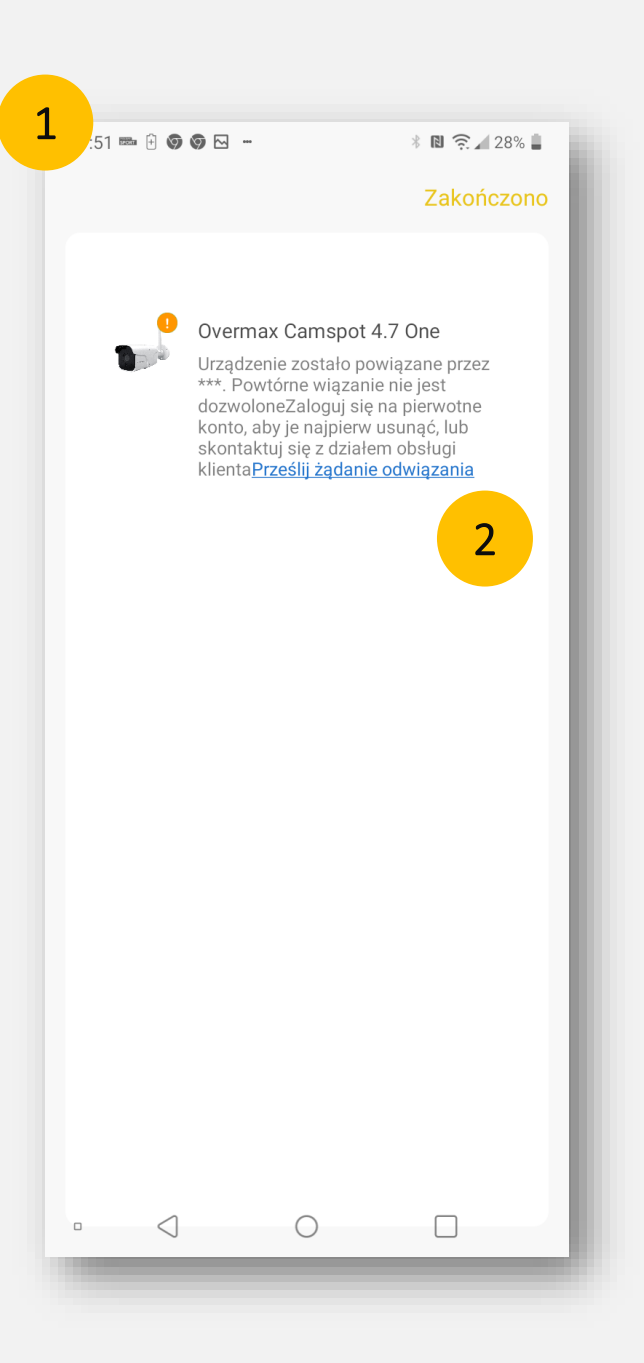

## OVERMAX CAMSPOT 3.6 / 3.7 / 4.7 ONE / 4.9

#### ODWIĄZANIE URZĄDZENIA Z SERWERA

- 3. Na smartfonie wyświetli się ekran z formularzem zgłoszenia problemu.
- 4. W treści zgłoszenia proszę wpisać adnotację "Prośba o odwiązanie."
- 5. Następnie proszę wybrać wadliwe urządzenie którego dotyczy problem.
- 6. Proszę oznaczyć typ problemu jako "Urządzenie" oraz "Funkcje i operacje urządzenia".
- 7. W sposobie kontaktu proszę wprowadzić numer telefonu kontaktowego.
- 8. Proszę przesłać zgłoszenie klikając w przycisk "Wyślij".

W celu przyspieszenia procesu odwiązania urządzenia, proszę o przesłanie informacji o wykonaniu takiego zgłoszenia na adres pomoctechniczna@overmax.pl

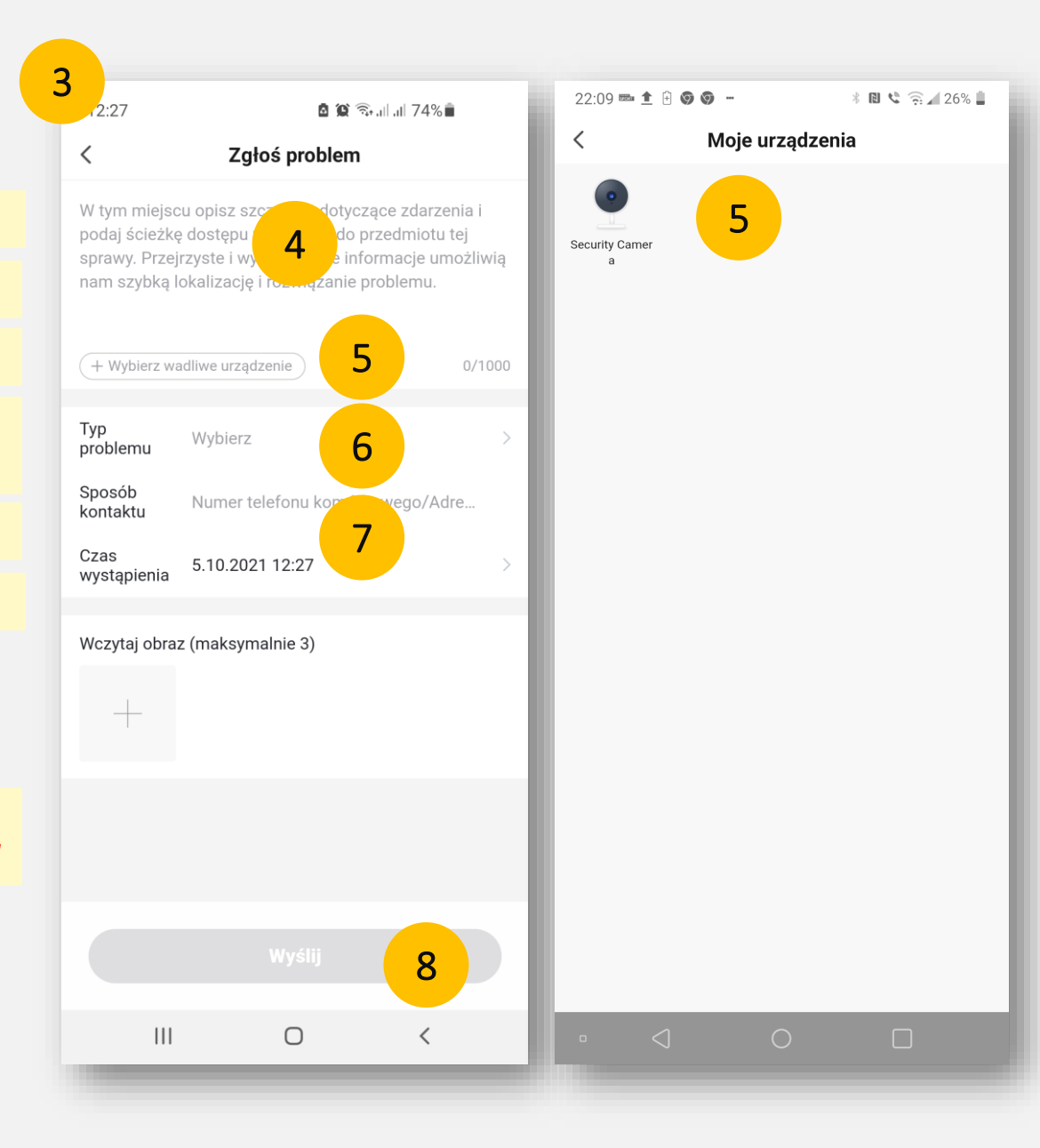